# Online TOEFL ITP-Sınavdan Önce Yapılması Gerekenler

Değerli Öğrenciler,

Bu kılavuzda Online TOEFL ITP sınavından önce yapmanız gerekenler ile ilgili bilgiler bulunmaktadır. Lütfen kılavuzu dikkatlice okuyunuz.

Bu sınav için yapmanız gereken işlemler iki ana başlıkta incelenecektir. (Sistem kontrolü ve Zoom hesabı oluşturma) Buna bağlı olarak, kılavuzun devamında görsellerle belirtilen adımları uygulayarak bu aşamaları başarı ile tamamlamanız gerekmektedir.

<u>Sistem kontrolü yaptığınız bilgisayar ile sınav günü kullanacağınız bilgisayarın aynı olması gerektiğini lütfen unutmayınız!</u>

## • Online TOEFL ITP için karşılanması gereken gereksinimler şu şekildedir:

✓ Windows 8.1 ya da 10 işletim sistemine sahip masaüstü ya da dizüstü bilgisayar (Tablet ya da telefon ile sınava girilemez, burada belirtilen Windows sürümleri dışındaki sürümlerle sınava girilemez)

✓ İnternet bağlantısı (Kablolu internet bağlantısı önerilir)

 Etu uzantılı mail ile üye olunmuş bir Zoom hesabı (Halihazırda bu şartı karşılayan öğrencilerimizin bu işlemi tekrar yapmasına gerek yoktur)

✓ Webcam

- ✓ Sınava girebilmek için uygun bir ortam (Sessiz, kimsenin sizi rahatsız etmeyeceği bir oda)
- Bu gereksinimleri deneme sınav tarihine kadar karşılayamayacağını düşünen öğrencilerimize bulundukları il ve ilçelerde yer alan ticaret/sanayi oda ve borsalarında destek verilecektir. Bunun için lütfen aşağıdaki linkte yer alan formu 29 Haziran 2020 Pazartesi günü 17.00'a kadar eksiksiz bir şekilde doldurunuz.

https://forms.office.com/Pages/ResponsePage.aspx?id=rf2-76uZ4UqGzaMKMIHck2VBLdGs-GVBt4j3RNFAuOxUMjIxU0NBNktQRkpVQ1pOM1ZSQkgyQUpIMC4u

Bu gereksinimlerden Zoom hesabı oluşturma ve ETS tarafından zorunlu olarak yapılması gereken sistem kontrolü aşamalarının nasıl gerçekleştirileceği aşağıdaki görsellerde adım adım belirtilmiştir. Lütfen bu işlemlerden önce bilgisayarınızın dilini İngilizce olarak

ayarlayınız.

# Sistem Kontrolü

- Sistem kontrolü aşamasını geçebilmek amacıyla gereksinimleri karşılayıp karşılamadığınızı test etmek için lütfen aşağıdaki linke tıklayınız ve bu kılavuzun devamındaki görsellerde bulunan adımları takip ediniz.
- <u>https://www.programworkshop.com/pw2/core/4.0/Login/Login/Hom</u> <u>e?sk=382</u>

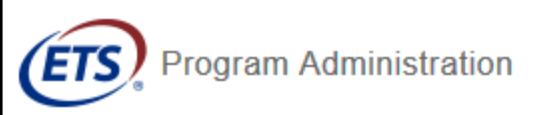

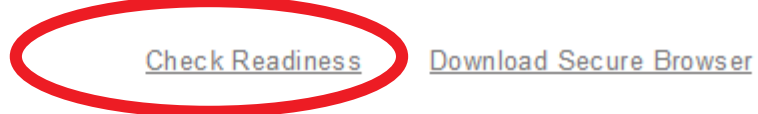

| Username |                       |   |
|----------|-----------------------|---|
| Password |                       |   |
|          |                       | ۲ |
| Login    | Forgot Your Password? |   |

#### The TOEFL® Family of Assessments

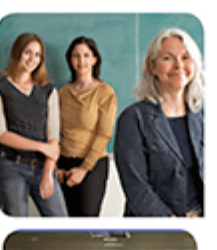

#### The TOEFL ITP® Tests

For English-language-learning programs at the university level (ages 16+)

#### The TOEFL Junior® Tests

For middle school to early high school level English-language-learning programs (ages 11+)

#### The TOEFL® Primary™ Tests

For young students, to measure current English skills and provide a foundation for future success (ages 8+)

Copyright © 2020 by Educational Testing Service. All rights reserved. Copyright © 2020 Internet Testing Systems, LLC. By visiting and using this site, you agree to the Site Terms and Conditions and Privacy Policy.

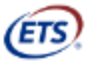

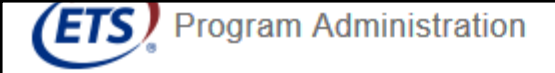

<u>Return</u>

ETS

#### Check Readiness

Currently identified as: Anonymous

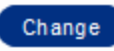

#### System Check

Run the System Check to identify potential issues with this device or Internet connection. This check also verifies this device meets the minimum system requirements needed to run the test

Run System Check

#### **Evaluate Network**

Launch the Test Simulation on multiple devices at the same time to simulate the network traffic of several test takers at your institution. We recommend coordinating the verification process with your IT staff so they can monitor network performance during the exercise.

Run Test Simulation

#### Advanced Readiness and Troubleshooting

Test Delivery Check

Run the Test Delivery Check to take a test. This test includes samples of each question type to verify this device will deliver the test.

Bandwidth Check

Run the Bandwidth Check to sample your Internet connection speeds over a period of time to see how your available bandwidth fluctuates throughout the day.

Currently identified as: Anonymous

#### Change

he System Check tests your device to make sure it meets the minimum requirements for test delivery. At the completion of the check, you will be provided with information regarding the pecific device used and current internet connection information and possibly a list of potential issues that need to be corrected prior to testing.

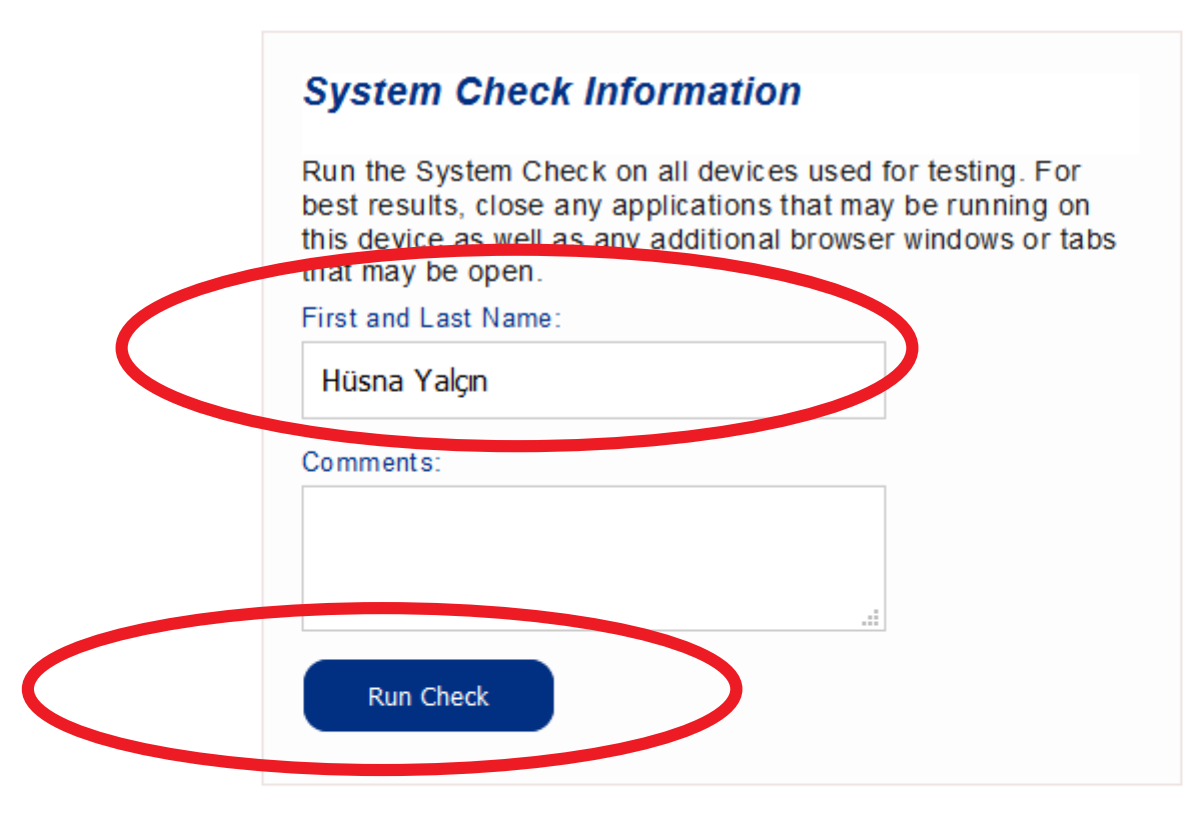

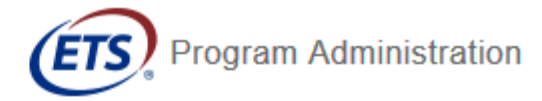

(ETS)

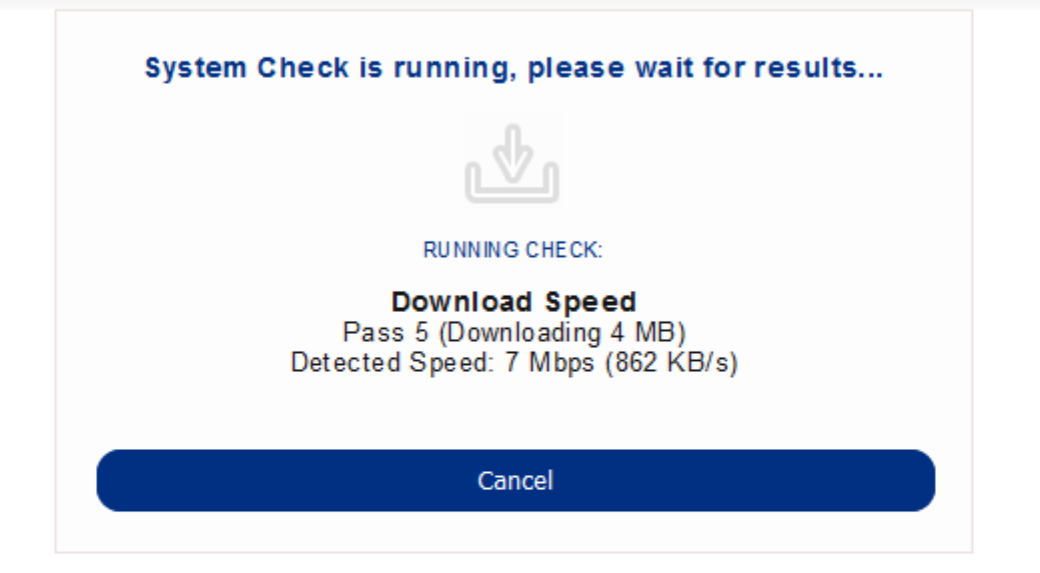

Copyright © 2020 by Educational Testing Service. All rights reserved. Copyright © 2020 Internet Testing Systems, LLC. By visiting and using this site, you agree to the Site Terms and Conditions and Privacy Policy.

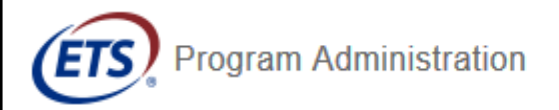

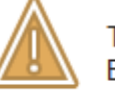

This device meets all site requirements, but may need attention. A Secure Browser may be required for delivery of the operational test. If needed, be sure to install the Secure Browser on the device prior to the test.

#### Results

| Check   | Status    | Details                                                                                                    |
|---------|-----------|----------------------------------------------------------------------------------------------------|
| Browser | 🛕 Warning | This browser is not the browser needed for secure testing. Perform this check again using Internet Explorer. Please note that for Windows 10, Microsoft Edge is the default browser. This is not the same as Internet Explorer. |

#### Additional Information

| Name                         | Hüsna Yalçın           |
|------------------------------|------------------------|
| Institution                  | Anonymous              |
| wan ip Address               | 193.140.111.19         |
| Date/Time of Report (Local)  | 06/24/2020 08:10:10 AM |
| Date/Time of Report (Server) | 06/24/2020 08:11:17 AM |
| Country                      | TR                     |
| Display Resolution           | 1366 x 768             |

• Bu aşamanın ardından tekrar aşağıdaki linke tıklayınız. Ve yine görsellerdeki adımları takip ediniz.

https://www.programworkshop.com/pw2/core/4.0/Login/Login/Home ?sk=382

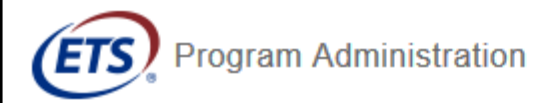

Check Readiness Download Secure Browser Fr

Frequently Asked Questions

## The TOEFL® Family of Assessments

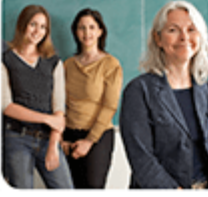

#### The TOEFL ITP® Tests

For English-language-learning programs at the university level (ages 16+)

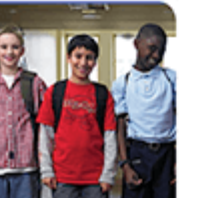

#### The TOEFL Junior® Tests

For middle school to early high school level English-language-learning programs (ages 11+)

#### The TOEFL® Primary<sup>™</sup> Tests

For young students, to measure current English skills and provide a foundation for future success (ages 8+)

| Jsername |                       |   | 1 |
|----------|-----------------------|---|---|
|          |                       |   |   |
| Password |                       |   | 1 |
|          |                       | ۲ |   |
| Login    | Forgot Your Password? |   |   |

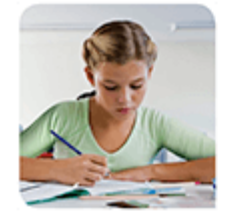

#### Copyright © 2020 by Educational Testing Service. All rights reserved. Copyright © 2020 Internet Testing Systems, LLC. By visiting and using this site, you agree to the Site Terms and Conditions and Privacy Policy.

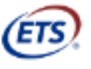

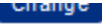

#### HOW ALL PLATFORMS

#### ClickOnce Secure Browser for Windows

The ClickOnce Secure Browser is a locked-down version of an internet browser that prohibits access to other applications during testing. This Secure Browser must be installed on all devices that will be used for testing. Install the Secure Browser by downloading the provided install file. Administrator rights are not required for installation.

#### Download and Install on Windows

- 1. Select the Download button located underneath these instructions.
- 2. Depending on your browser settings, the install file will download in one of the following ways:
  - The install file will automatically download to the default location, typically your desktop or Downloads folder.
  - You will be prompted to run or save the install file. Select either option. If you select Save, the install file will download to the default location.
- 3. Double-click the install file to begin the Secure Browser installation.
- 4. You will receive the following Security Warning: "Do you want to install this application?" Select Install.
- 5. The Secure Browser is installed, and a shortcut is added to your desktop. A dialog box informs you that installation is complete. Select OK.
- Double-click the Secure Browser shortcut icon on your desktop to open the Secure Browser. After installing the Secure Browser, the install file is no longer needed. Use the desktop shortcut to open the Secure Browser.

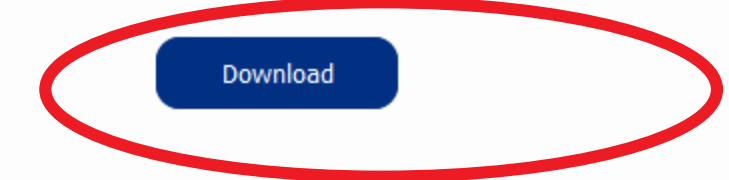

Copyright © 2020 by Educational Testing Service. All rights reserved. Copyright © 2020 Internet Testing Systems, LLC. By visiting and using this site, you agree to the Site Terms and Conditions and Privacy Policy.

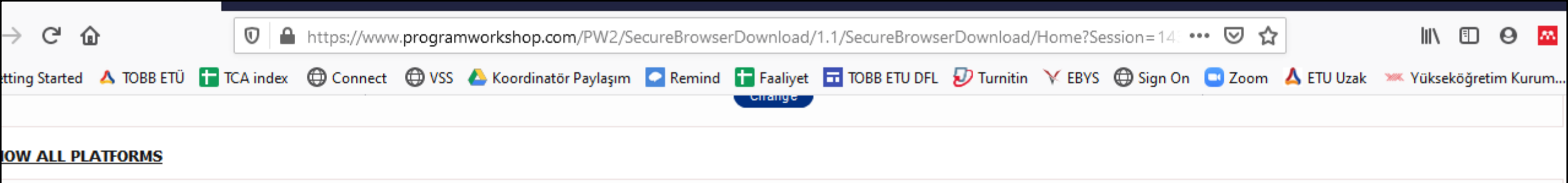

#### ClickOnce Secure Browser for Windows

The ClickOnce Secure Browser is a locked-down version of an internet browser that prohibits access to other applications during testing. This Secure Browser must be installed on all devices that will be used for testing. Install the Secure Browser by downloading the provided install file. Administrator rights are not required for installation.

#### Download and Install on Windows

- Select the **Download** button located underneath these instructions
- Depending on your browser settings, the install file will download in one of the following ways:
  - The install file will automatically download to the default location, typically your desktop or Downloads folder.
  - You will be prompted to run or save the install file. Select either option. If you select **Save**, the install file will download to the default location.
- 3. Double-click the install file to begin the Secure Browser installation.
- 4. You will receive the following Security Warning: "Do you want to install this application?" Select Install.

\_\_\_\_\_

- 5. The Secure Browser is installed, and a shortcut is added to your desktop. A dialog box informs you that installation is
- 6. Double-click the Secure Browser shortcut icon on your desktop to open the Secure Browser. After installing the Secu desktop shortcut to open the Secure Browser.

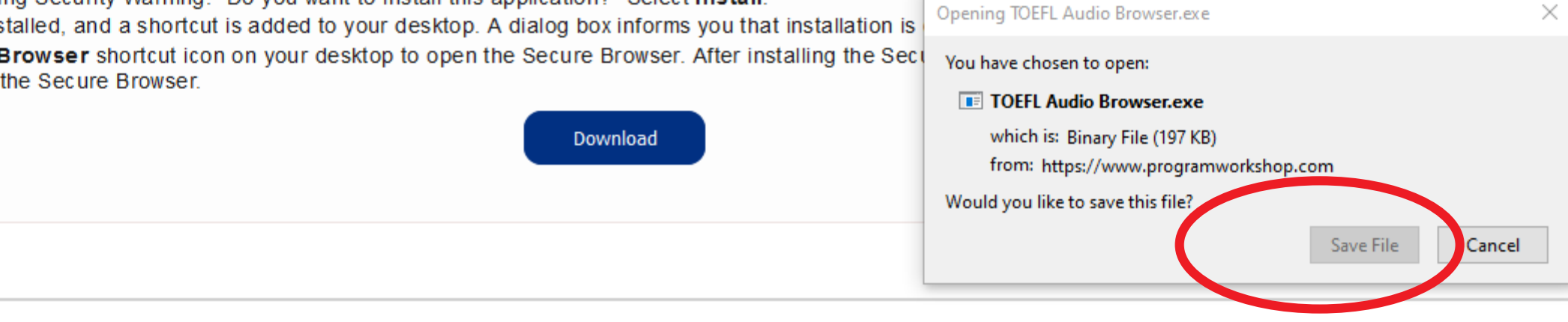

Copyright @ 2020 by Educational Testing Service. All rights reserved. Copyright @ 2020 Internet Testing Systems, LLC. By visiting and using this site, you agree to the Site Terms and Conditions and Privacy Policy.

ETS

| → C' û                     | https://www.programworkshop.com/PW2/SecureBrowserDownload/1.1/Secure          | BrowserDownload/Home?Session 🚥 🗵 🏠            | 👱 💷 🛛 🖉 👬           |
|----------------------------|-------------------------------------------------------------------------------|-----------------------------------------------|---------------------|
| tting Started 🔺 TOBB ETÜ 🚹 | TCA index 🜐 Connect 🜐 VSS 🝐 Koordinatör Paylaşım 💽 Remind 🚹 Faaliyet 🖬 TOBB E | TOEFL Audio Browser.exe<br>Completed — 197 KB | Yükseköğre im Kurum |
| OW ALL PLATFORMS           |                                                                               | Show All Downloads                            |                     |
| ClickOnce Secure           | Browser for Windows                                                           |                                               |                     |

The ClickOnce Secure Browser is a locked-down version of an internet browser that prohibits access to other applications during testing. This Secure Browser must be installed on all devices that will be used for testing. Install the Secure Browser by downloading the provided install file. Administrator rights are not required for installation.

#### Download and Install on Windows

- 1. Select the Download button located underneath these instructions.
- 2. Depending on your browser settings, the install file will download in one of the following ways:
  - The install file will automatically download to the default location, typically your desktop or Downloads folder.
  - You will be prompted to run or save the install file. Select either option. If you select Save, the install file will download to the default location.
- 3. Double-click the install file to begin the Secure Browser installation.
- 4. You will receive the following Security Warning: "Do you want to install this application?" Select Install.

\_\_\_\_\_

- 5. The Secure Browser is installed, and a shortcut is added to your desktop. A dialog box informs you that installation is complete. Select OK.
- Double-click the Secure Browser shortcut icon on your desktop to open the Secure Browser. After installing the Secure Browser, the install file is no longer needed. Use the desktop shortcut to open the Secure Browser.

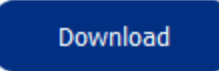

Copyright © 2020 by Educational Testing Service. All rights reserved. Copyright © 2020 Internet Testing Systems, LLC. By visiting and using this site, you agree to the Site Terms and Conditions and Privacy Policy.

\_

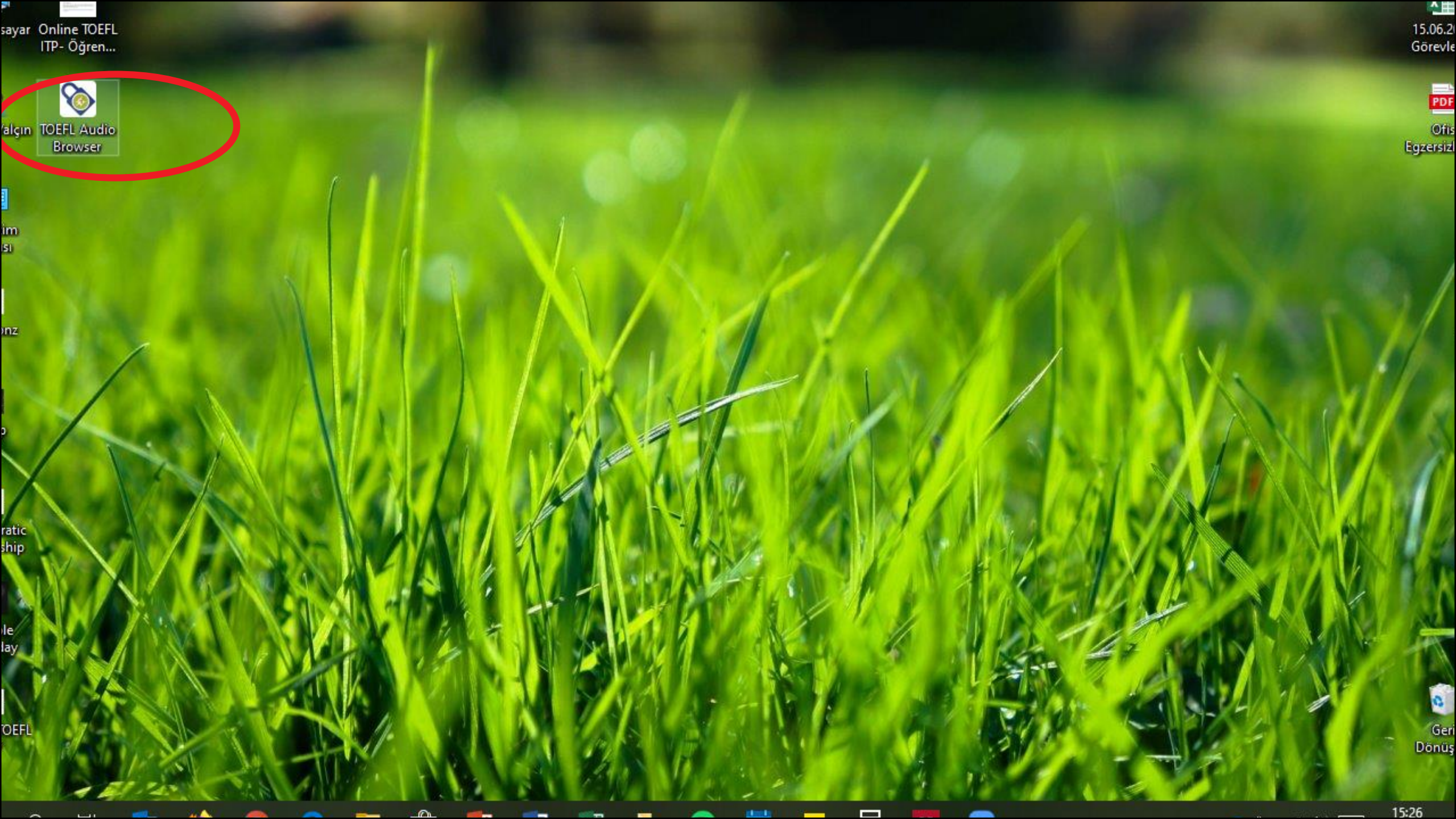

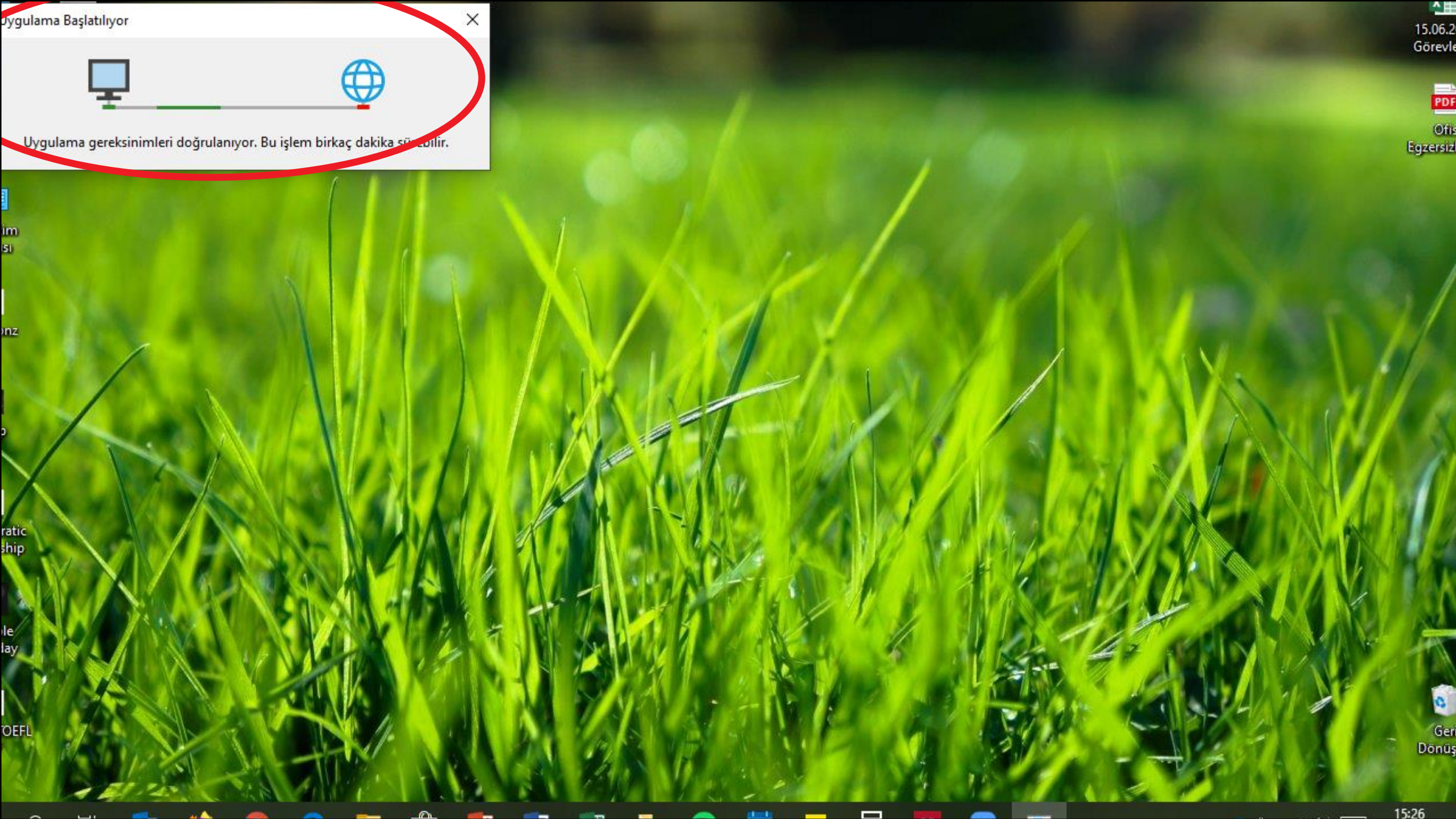

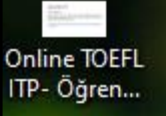

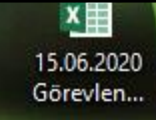

PDF

Ofis Egzersizleri...

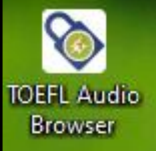

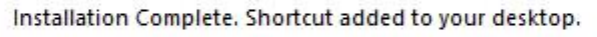

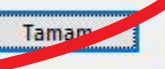

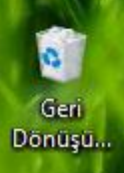

• Bu aşamada masaüstünüzde oluşturulacak kısayol ikonuna şimdilik tıklamanıza gerek yoktur. Bu uygulama sınav gününde kullanılacaktır.

# Zoom Hesabı Oluşturma

- Etu uzantılı e-posta adresinizle zoom hesabı oluşturmak için aşağıdaki adrese tıklayınız.
- <u>https://zoom.com/download</u>

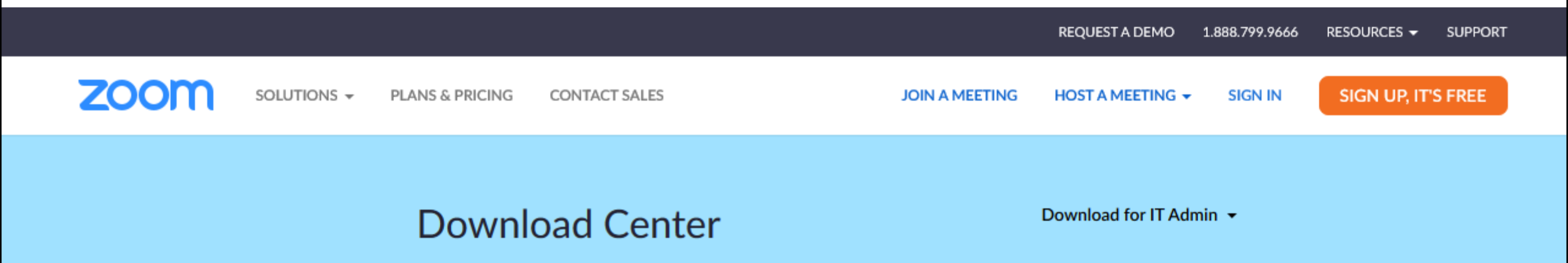

## Zoom Client for Meetings

The web browser client will download automatically when you start or join your first Zoom meeting, and is also available for manual download here.

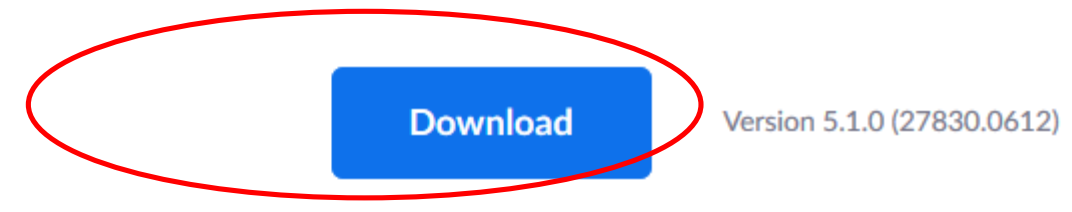

## Zoom Plugin for Microsoft Outlook

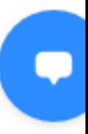

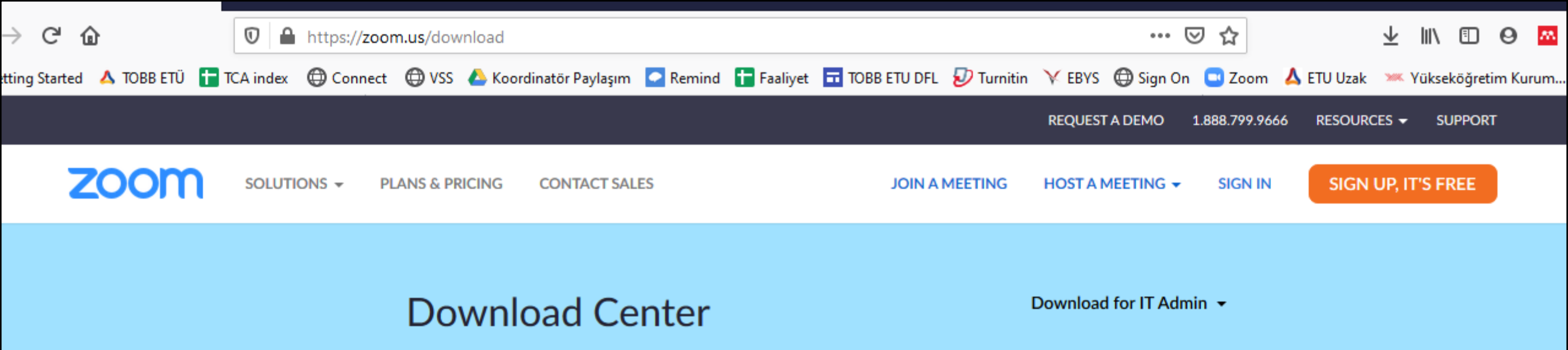

### Zoom Client for Meetings

പ

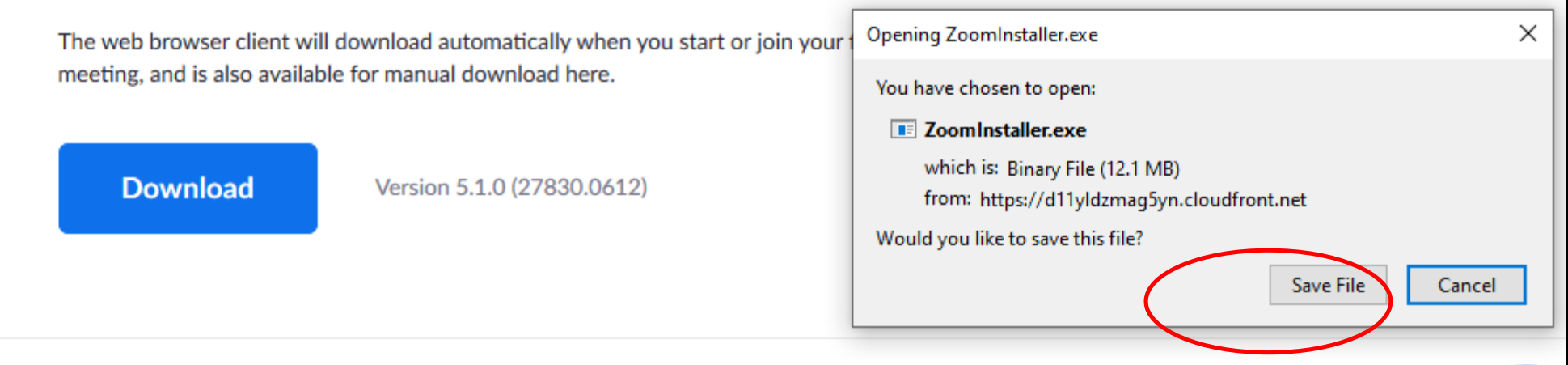

at and a second second

## Zoom Plugin for Microsoft Outlook

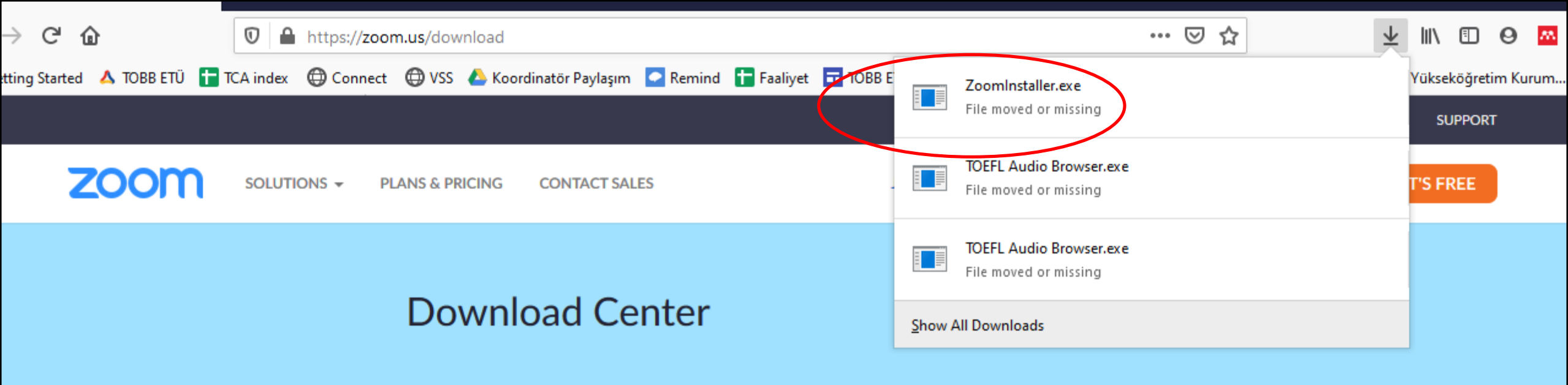

## Zoom Client for Meetings

The web browser client will download automatically when you start or join your first Zoom meeting, and is also available for manual download here.

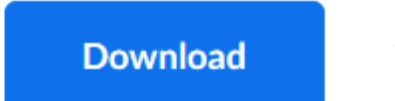

<u>\_</u>

Version 5.1.0 (27830.0612)

## Zoom Plugin for Microsoft Outlook

\_

16:56

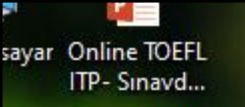

-1

alçın Zoominstal...

im SI

nz

ratic ship

OEFL

PDF

Ofis Egzersiz

Zoom Installer

0

1.000

-

-

Initialize...

×

\_

\_

0

Geri Dönüş sayar Online TOEFL ITP- Sınavd... 15.06.2 Görevle

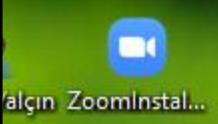

im SI

nz

ratic ship

e

OEFL

0

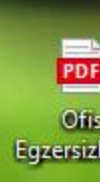

| Enter your email      |            | Sign In with SSO        |      |  |
|-----------------------|------------|-------------------------|------|--|
| Enter your password   | Forgot? or | G Sign In with Google   |      |  |
| Keep me signed in Sig | in In      | f Sign In with Facebook |      |  |
| < Back                |            | Sign Up                 | Free |  |
| Back                  |            | Sign Up                 | Free |  |

0

Geri Dönüş  Zoom hesabınızı oluşturmak için etu uzantılı mail adresinizi kullanmanız gerekmektedir. Aksi takdirde sınav günü katılacağınız sanal sınıflara girmeniz alınan güvenlik önlemleri nedeniyle mümkün olmayacaktır. Chat

() Meetings Contacts

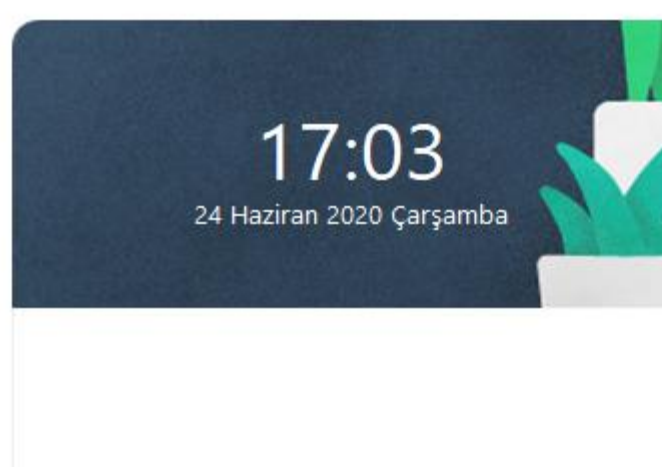

No upcoming meetings today

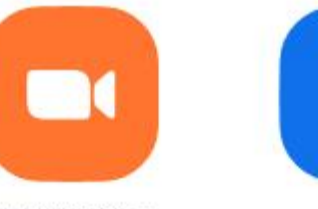

New Meeting ~

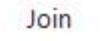

↑

+

n

Home

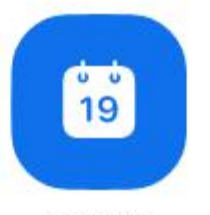

Schedule

a Lii 🛋 🛝 🛋 📥

Share screen ~

\_\_\_\_ == == ==

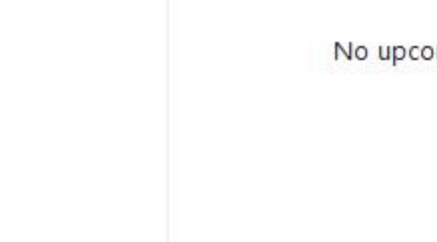

A 100 - III - III - III

\_\_\_\_\_ 17:03

 Zoom hesabınızı oluşturduktan sonra uygulamayı kapatabilirsiniz. Uygulama ikonunun masaüstünüzde bulunduğundan emin olunuz. Sınava girebilmeniz için gerekli olan linkler sizlerle sınavdan önceki bir tarihte paylaşılacaktır.

## Bu işlemlerin ardından, yukarıda belirtilen gereksinimlerin tümünü karşılayabilen öğrencilerimizin bu aşamayı başarı ile geçtiklerini belirten bir e-postayı Ad- Soyad- Öğrenci no- Cep telefonu numarası bilgilerini de içerecek şekilde <u>itpcheckpass@etu.edu.tr</u> adresine göndermeleri gerekmektedir.

## • Gereksinimleri karşılayamayan öğrencilerimizin ise bu gereksinimlerden hangisi ya da hangilerini karşılayamadıkları ile ilgili bir e-postayı Ad- Soyad-Öğrenci no- Cep telefonu numarası bilgilerini de içerecek şekilde <u>itpcheckfail@etu.edu.tr</u> adresine göndermeleri gerekmektedir.

• Bu öğrencilerimizin yaşadığı sorunlar incelendikten sonra sorun çözülemediği takdirde gereksinimlerin sağlanabilmesi için öğrencilerin aşağıda bulunan formu doldurmaları gerekecektir. Bunun adından bu öğrenciler bulundukları il/ilçedeki oda ve borsalara yönlendirileceklerdir.

https://forms.office.com/Pages/ResponsePage.aspx?id=rf2-76uZ4UqGzaMKMIHck2VBLdGs-GVBt4j3RNFAuOxUMjIxU0NBNktQRkpVQ1pOM1ZSQkgyQUpIMC4u Teşekkür eder, sınavınızda başarılar dileriz!

Yabancı Diller Bölüm Başkanlığı